## Exhibit 3

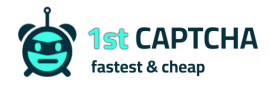

# How to submit funCAPTCHA token for outlook/hotmail captcha?

FUNCAPTCHA

### 1. Perform input operations until you see the captcha as shown below

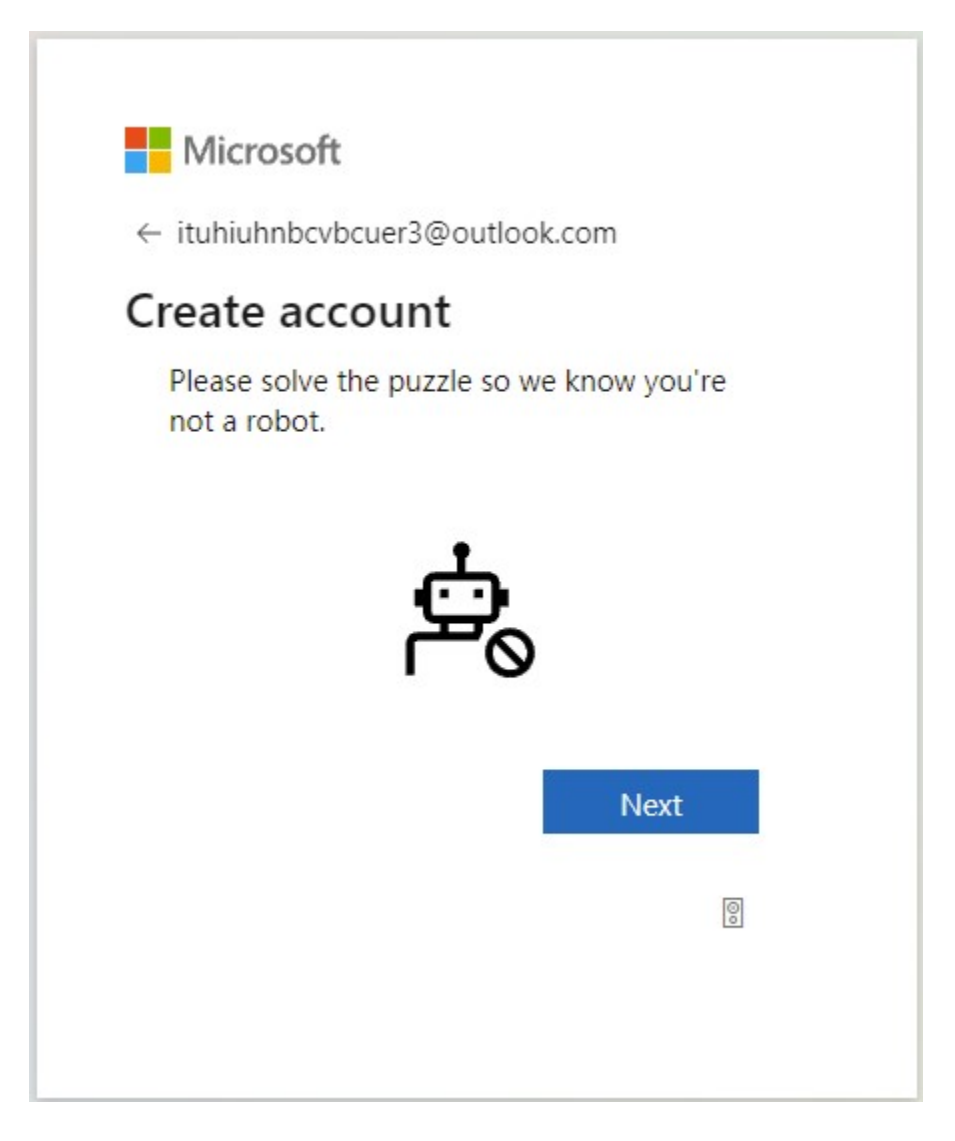

### 2. Find and switch to arkoselabs iframe

#### How to submit funCAPTCHA token for outlook/hotmail captcha? - 1st CAPTCHA Blog

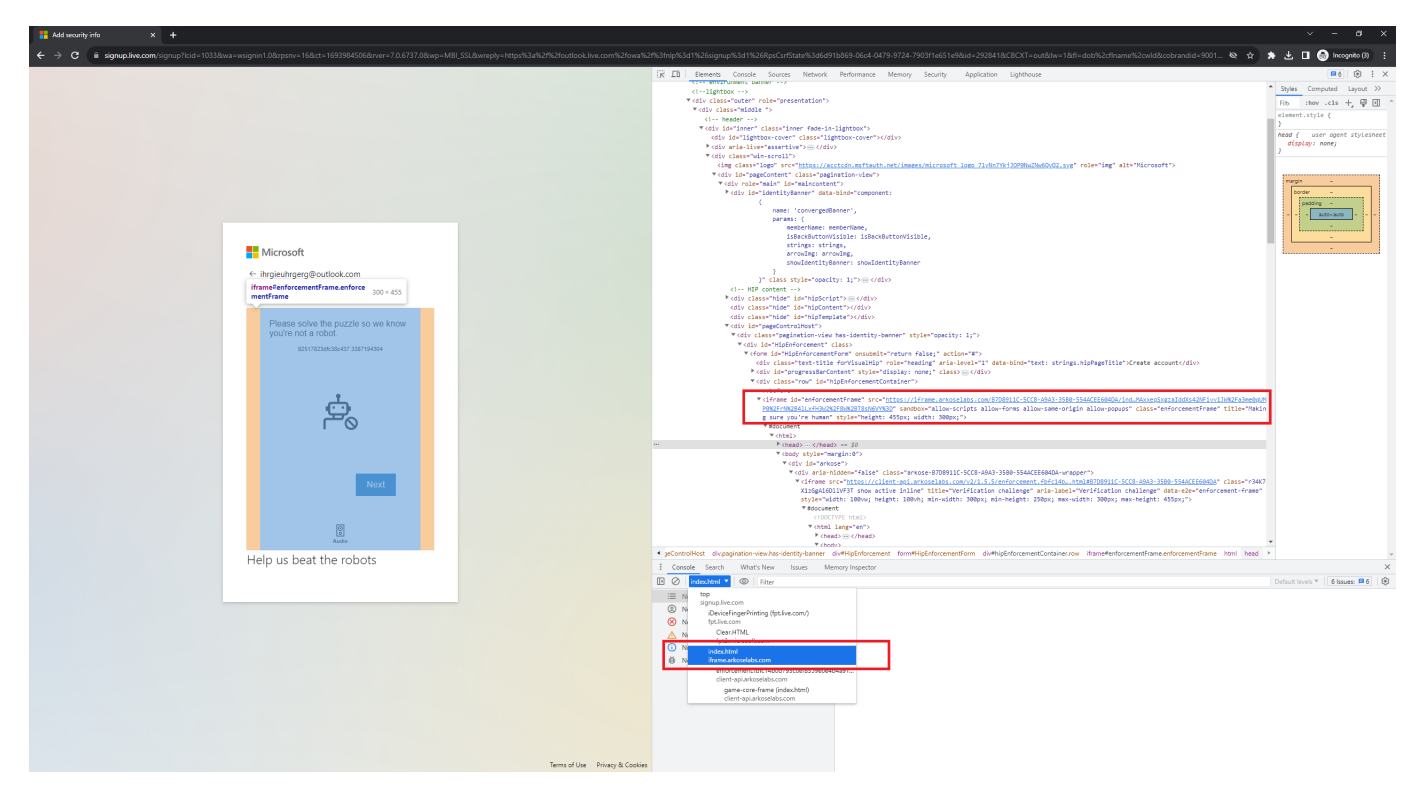

3. Get the token from 1stCAPTCHA service (funCAPTCHA – sitekey B7D8911C-5CC8-A9A3-35B0-554ACEE604DA)

4. Execute the javascript below to submit the token

```
var token = 'TOKEN FROM STEP 3';
parent.postMessage(JSON.stringify({
    eventId: "challenge-complete",
    payload: {
        sessionToken: token
    }
}), "*")
```

Important! The token alive very short (<1 second). You must submit the token as soon as you got from 1stCAPTCHA service. Use tool to submit, dont copy paste by hand > You will be late FUNCAPTCHA OUTLOOK CAPTCHA

Tags

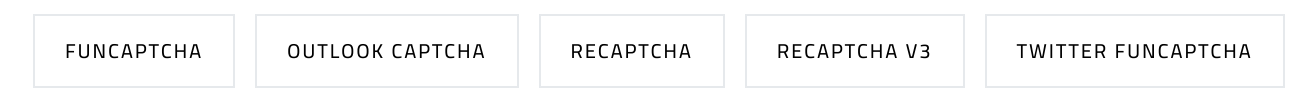